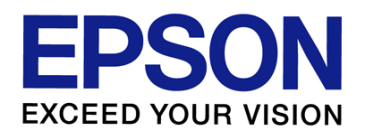

# *SC–F9380*

## 安装、维护和使用

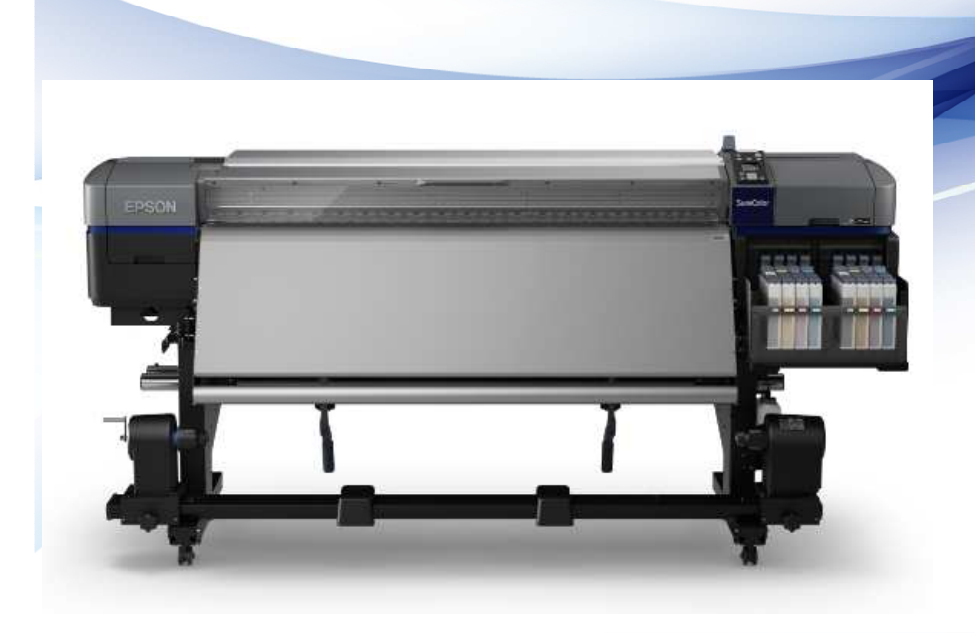

- 爱普生 (中国) 有限公司
- 专业打印部门
- 2017年9月

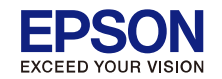

安装

目录

- 1. 硬件组装
- 2. 自动收纸器"平行调整"
- 3. 原装供墨系统的安装

• 维护

- 1. 维护项目及物品
- 2. 主要耗材的更换
- 使用
- 1. 打印机相关部件介绍
- 2. 功能及基本操作

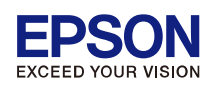

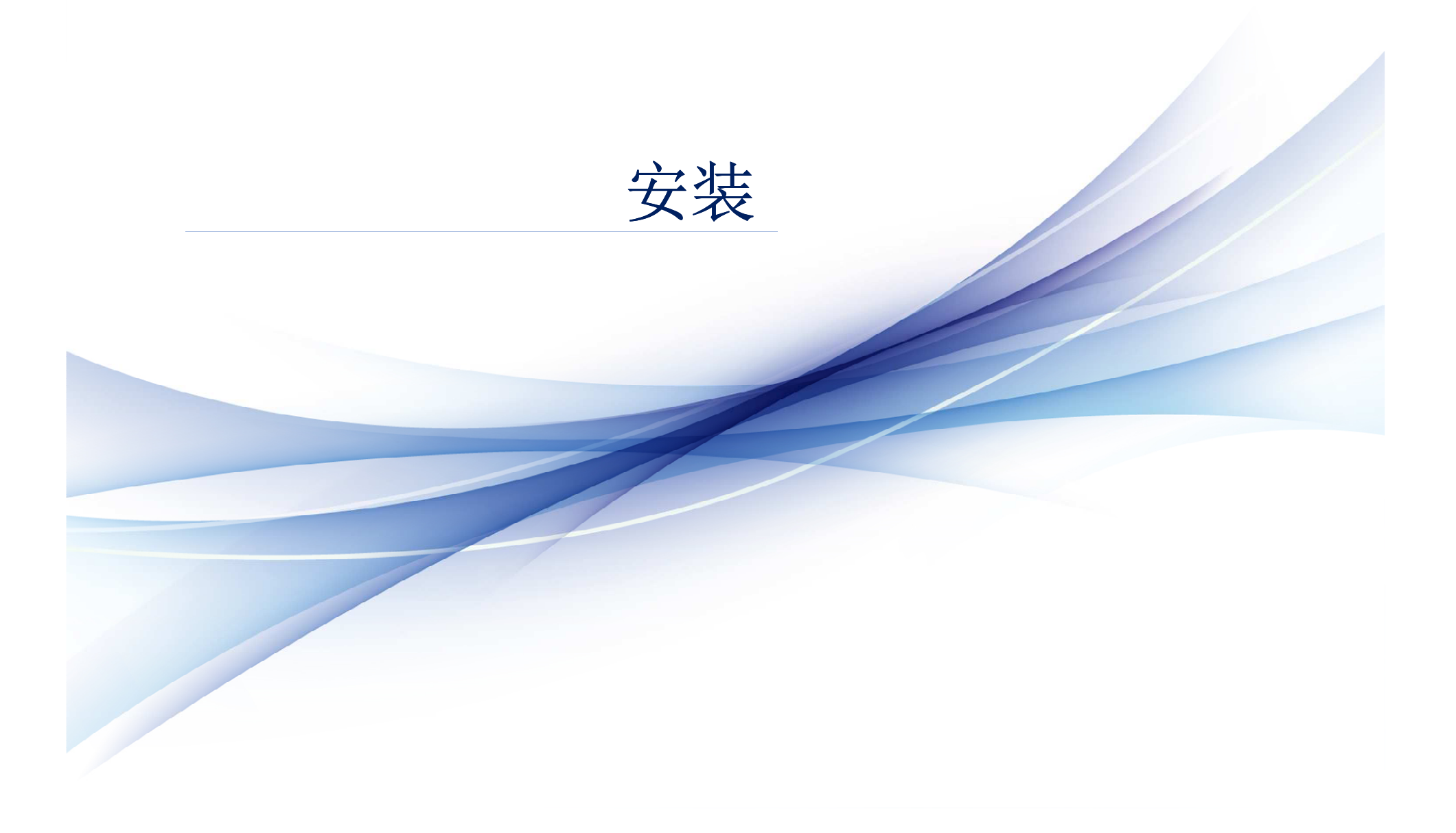

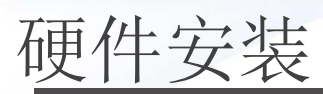

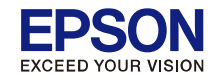

#### EPSON EXCEED YOUR VISION

### SC-F9380

大幅面彩色喷墨打印机

首先阅读

请妥善保管此说明书(保留备用)。 安装、使用产品前请阅读使用说明。

产品驱动光盘盘面上,驱动和软件中所显示的型号可能与实际销售产品的型号稍有不同,不影响产品的使用。

本产品资料中使用的示意图仅供参考,本产品实际可能与之存在差异,以包装箱内产 品实际为准。

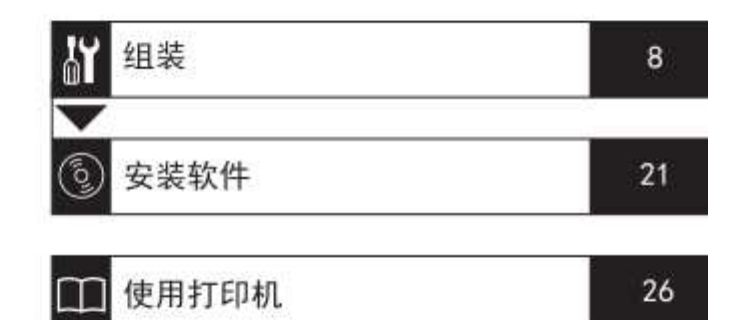

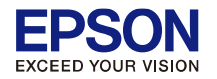

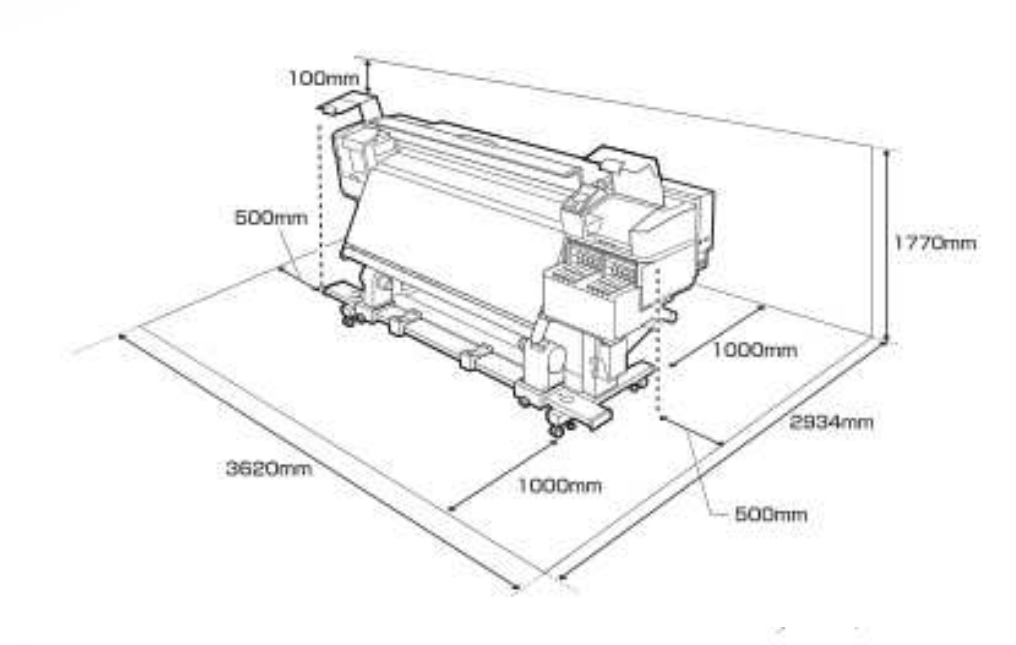

### 放置打印机的指导

注意事项

- □ 如图所示在放置位置上预留足够的空间以设置打印机。
- □ 选择可以支撑打印机重量的平坦、稳固的地方(大约 290 kg)。
- □ 打印机需要两根电源线,电压为 100V 时,总电流 20A;电压为 240V 时,总电流 10A。 如果单个插座不能供应组合电流,将电源线连接到使用独立电源的不同插座。
- □ 仅可在以下条件下使用打印机:

|         | 温度         | 湿度(无凝结)  |  |
|---------|------------|----------|--|
| 打印      | 15 - 25 °C | 40 - 60% |  |
| 装入、维护等。 | 15 - 35 °C | 20 - 80% |  |

即使满足上述条件,如果环境条件不适合打印纸,您也可能无法正常打印。有关详细信息,请参见打印纸的文档资料。 为了使湿度保持在所需的条件范围内,请避免让打印机受阳光直射并远离热源和空调等所产生的气流。

□ 打印机为精密设备,应安装在灰尘较少的地方。请勿安装在用于布料剪裁或缝制等作业的地方。

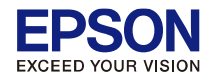

## 物品清点1

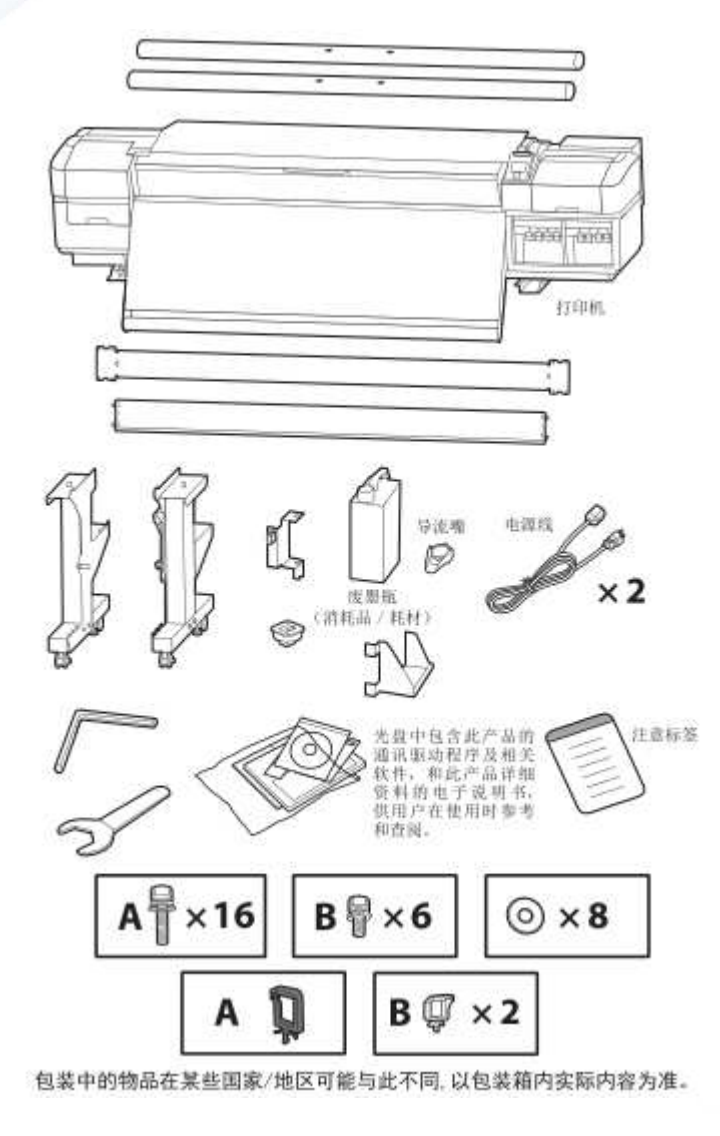

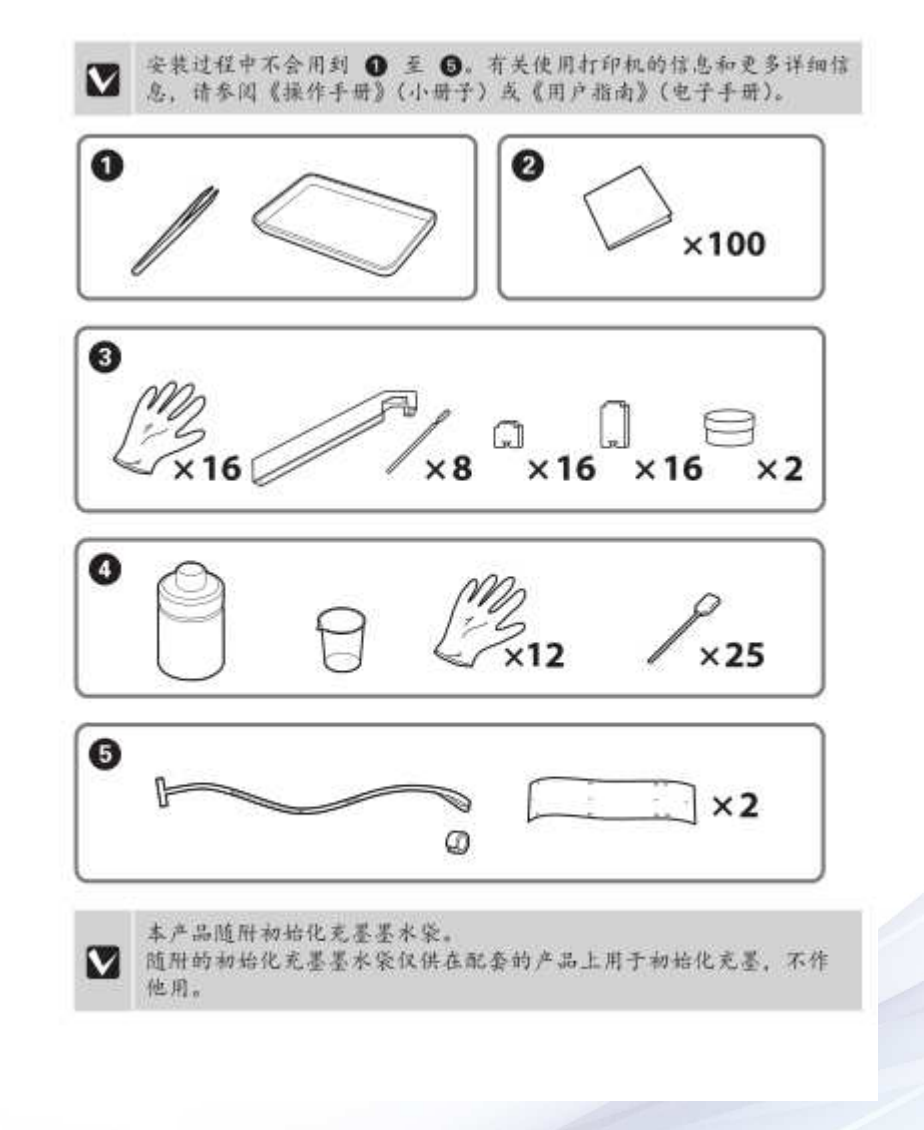

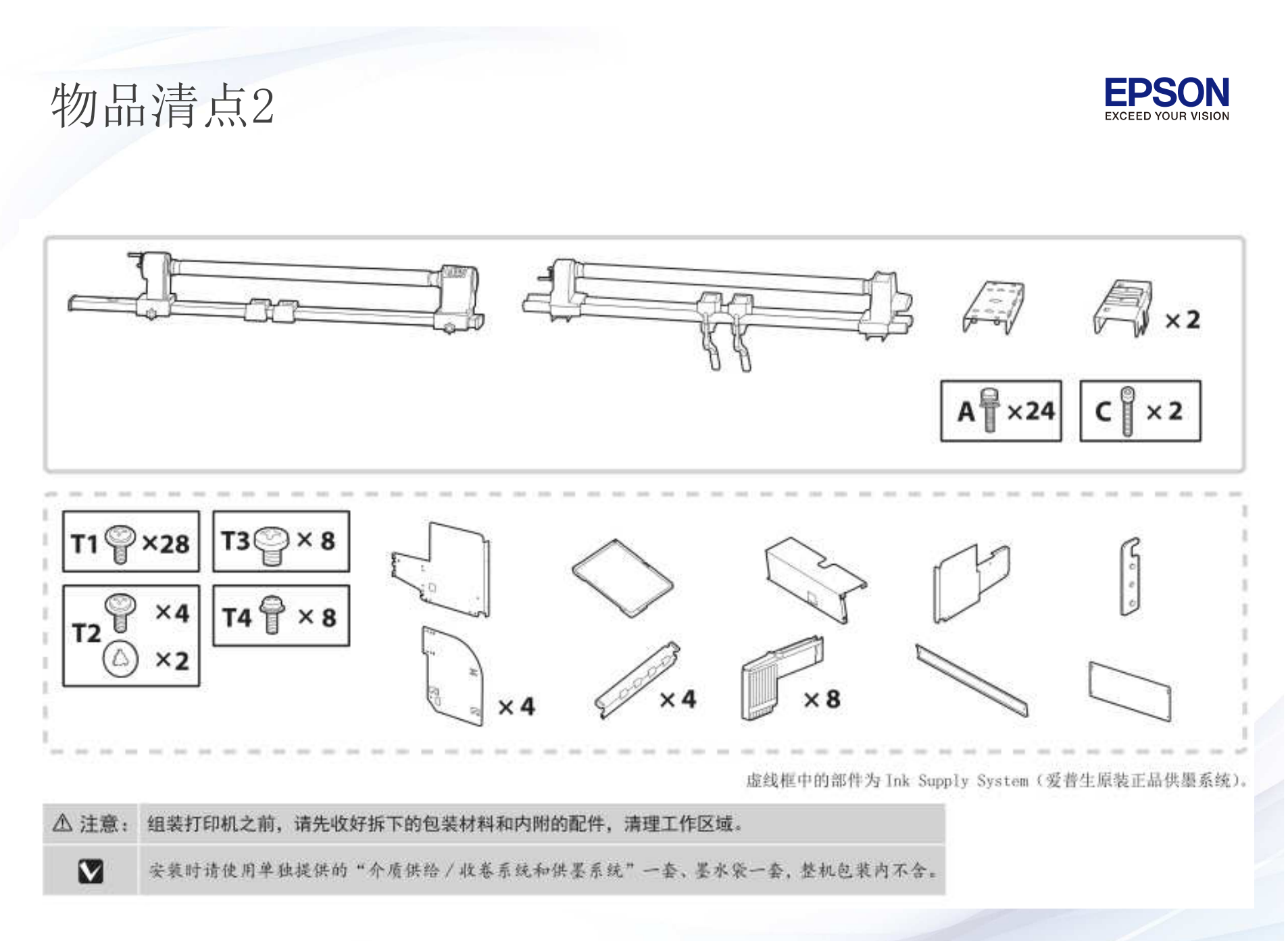

### 整机安装流程

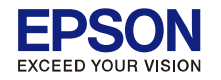

1. 支架组装 \*

2. 打印机主机部分\*

3. 废墨桶部分\*

4. 进纸部分\*

5. 自动收纸器部分\*

6. 自动收纸器"平行调整"

7. 原装供墨系统安装

8. 连接线缆\*

9. 检查地脚平行\*

10. 开机初始化\*

11. 安装通讯驱动或软件部分\*

12. 培训客户

13. 安装信息收集(SAMS、NVRAM数据等)

\* (参考首先阅读)

安装注意事项

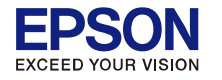

#### 请按照下列步骤组装打印机

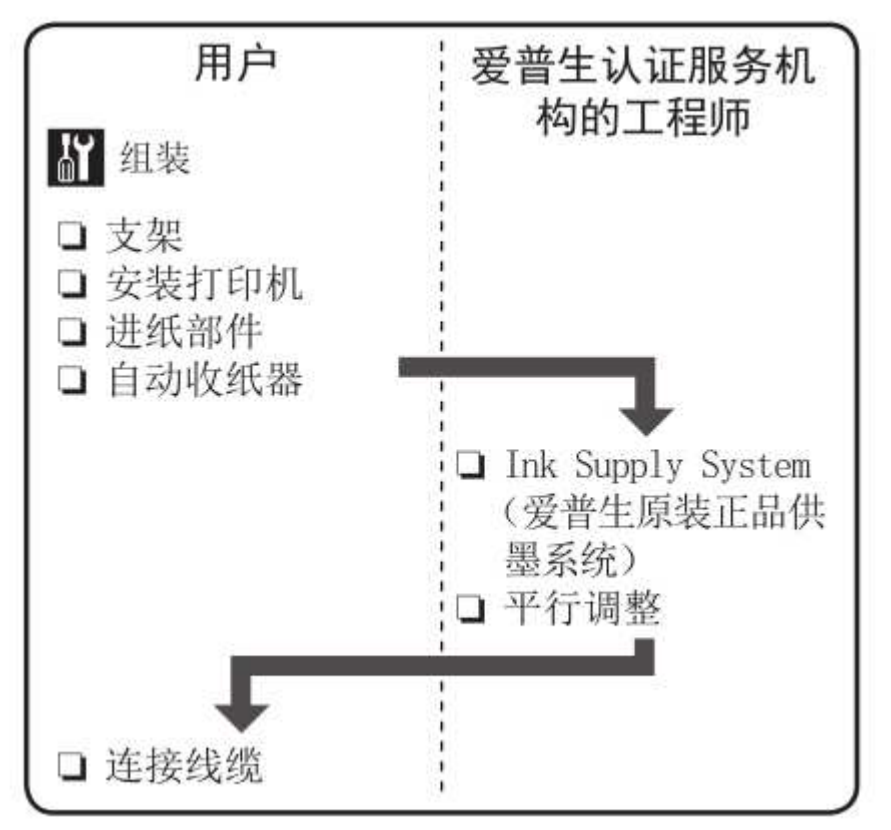

必须由爱普生认证服务机构的工程师安装 Ink Supply System(爱普生原装正品供墨系统)并在自动收纸器上执行平行调整。 擅自进行这些操作可能会损坏打印机或导致故障;

请注意,爱普生对因此造成的损 坏或故障,不享受保修服务。 自动收纸器"平行调整"

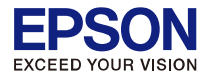

注意:新机安装时,随机标配的原装纸芯,请务必要求客户保留, 不要丢失,建议用笔在纸芯上标注"EPSON 原装纸芯,重要、保 留勿扔"。除了新机安装时的平行调整,后续打印机搬运后、或 纸张尺寸发生误差时,都需要用到这个纸芯调整平行,因为国产 的纸芯粗细不一,平整度较差,必须使用原装纸芯调整,切记!

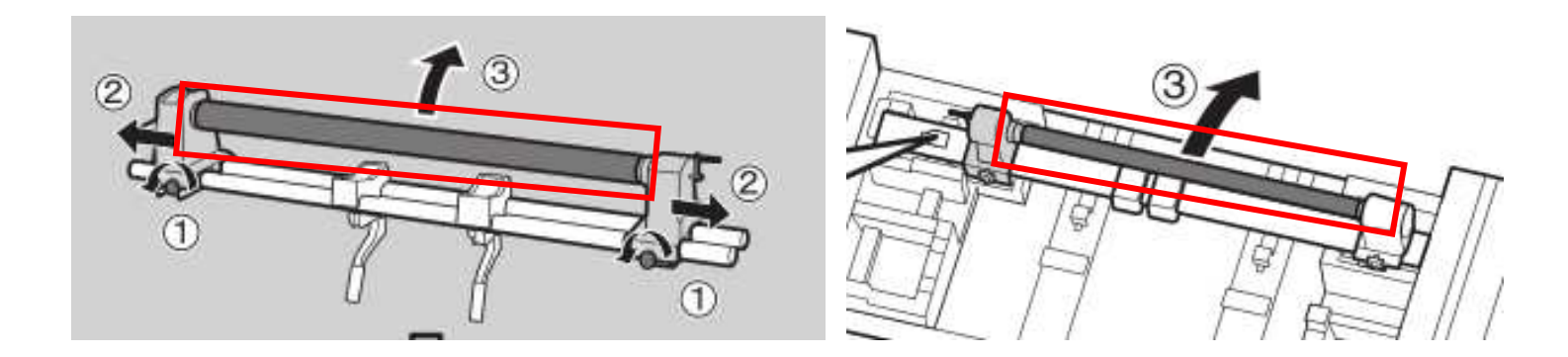

进纸器纸芯(长)

收纸器纸芯(短) 执行平行校准时需要用到这个短的纸芯

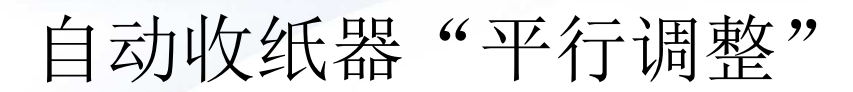

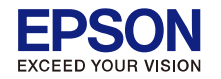

### 平行调整的准备工作

请使用提供的较短卷纸芯和调整工具执行平行调 整。开始调整前,请准备好以下物品。

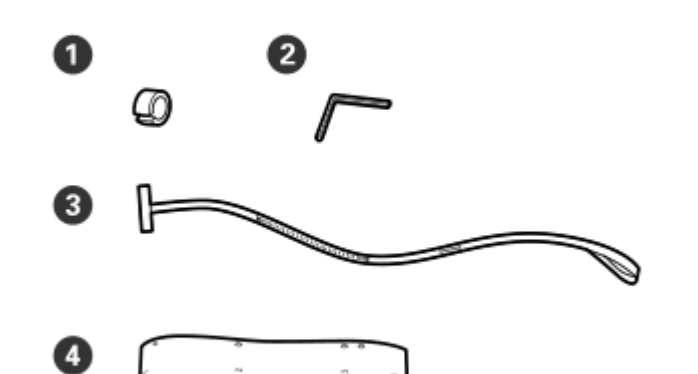

| 0 | 砝码          |  |  |
|---|-------------|--|--|
| 0 | 六角扳手        |  |  |
| 3 | 膜片a         |  |  |
| 4 | 膜片 b (x2)   |  |  |
| 6 | 卷纸芯 (较短的卷纸) |  |  |

注释:

如果再次使用已使用过一次的膜片,粘胶面可能 会变脏。将无绒布在水中浸湿,并拧干,然后擦 去粘附在反面的灰尘和绒毛。

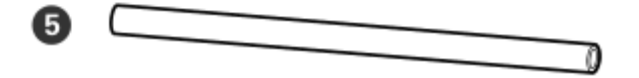

### 自动收纸器"平行调整"

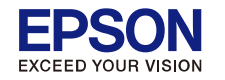

### 如何调整

### 3

取下下图中所示的螺丝,然后翻开盖板将其 打开。

## 检查平行性

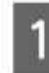

确保打印机已关闭。

2 松开两个卷纸芯支架固定螺丝,并向内移动卷纸芯支架。

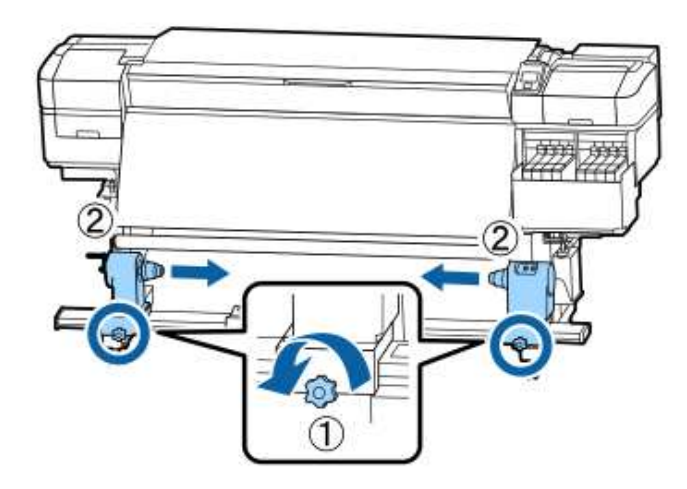

![](_page_11_Picture_10.jpeg)

![](_page_12_Picture_0.jpeg)

![](_page_12_Picture_1.jpeg)

如图所示,将膜片 b 的孔 1 与加热器顶部的 螺丝对齐,然后进行贴附。

![](_page_12_Figure_3.jpeg)

![](_page_13_Picture_0.jpeg)

## 自动收纸器"平行调整"

![](_page_13_Picture_2.jpeg)

6 如图所示,将膜片b的孔2、孔3和孔4与 加热器左侧边缘上的螺丝对齐,然后进行贴 附。

![](_page_13_Picture_4.jpeg)

![](_page_14_Picture_0.jpeg)

### 自动收纸器"平行调整"

**7** 重复步骤 5 和 6,将另一膜片 b 贴附到加热器的右侧。

8

向外移动左侧卷纸芯支架。

![](_page_14_Picture_5.jpeg)

9 将右侧卷纸芯支架与虚线位置对齐,然后拧 紧卷纸芯支架固定螺丝。

![](_page_14_Figure_7.jpeg)

![](_page_15_Picture_0.jpeg)

![](_page_15_Picture_1.jpeg)

插入左侧卷纸芯支架,然后拧紧卷纸芯支架 固定螺丝。

![](_page_15_Figure_3.jpeg)

旋转手柄直到下面图示的 A 部分完全隐藏。

![](_page_15_Picture_5.jpeg)

![](_page_16_Picture_0.jpeg)

![](_page_16_Picture_1.jpeg)

14

将膜片 a 带至膜片 b 的左侧, 然后将膜片 a 的前端插入打印机。

![](_page_16_Picture_4.jpeg)

![](_page_16_Picture_5.jpeg)

![](_page_16_Picture_6.jpeg)

将砝码装到位于打印机后侧的膜片 a 上,并 使其悬于下图所示的位置。

![](_page_16_Picture_7.jpeg)

![](_page_16_Picture_8.jpeg)

![](_page_16_Figure_9.jpeg)

![](_page_17_Picture_0.jpeg)

### 自动收纸器"平行调整"

17 膜片 a 停止摆动后,记下膜片 a 与打印平台 上白线的前边缘重叠处的刻度值。

![](_page_17_Picture_3.jpeg)

18 拍起打印机前后侧的膜片 a。使其完全紧贴 右侧的膜片 b 平行移动。

![](_page_17_Picture_5.jpeg)

19 待膜片稳定后,记下打印平台上白线前边处的刻度值。

如果两侧的差值大于 0.5 毫米,请继续进行 下一部分中的调整。

如果差值小于 0.5 毫米,则无需进行调整。 请参见下文以取下膜片。

☞第119页上的"完成调整"

![](_page_17_Picture_10.jpeg)

### 自动收纸器"平行调整"

![](_page_18_Picture_1.jpeg)

### 调整

![](_page_18_Picture_3.jpeg)

松开下图中所示的所有金属固定螺丝。

![](_page_18_Picture_5.jpeg)

![](_page_18_Picture_6.jpeg)

完全松开下图中所示的两侧的调整螺丝。

![](_page_18_Picture_8.jpeg)

![](_page_19_Picture_0.jpeg)

3

确认膜片 a 与膜片 b 完全对齐,然后记下膜 片 a 与打印平台上白线的前边缘重叠处的刻 度值。

![](_page_19_Picture_3.jpeg)

使膜片 a 完全紧贴左侧的膜片 b 平行移动。

4

![](_page_19_Picture_5.jpeg)

5 待膜片稳定后,记下打印平台上白线前边处 的刻度值。

> 如果两侧的差值大于 0.5 毫米,请转至步骤 6 用较高的值调整螺丝。

如果差值小于 0.5 毫米,则转至步骤 7。

![](_page_19_Picture_9.jpeg)

![](_page_19_Picture_10.jpeg)

![](_page_20_Picture_0.jpeg)

### 自动收纸器"平行调整"

6

将膜片 a 与要调节侧上的膜片 b 完全对齐。 一边查看刻度,一边顺时针旋拧调整螺丝, 直到两侧的差值小于 0.5 毫米。

旋拧螺丝时,刻度会从张力处开始移动。 将螺丝旋拧一周可使值变小约0.6毫米。

#### 右侧的值较高时的示例

![](_page_20_Figure_6.jpeg)

牢固地拧紧下图中所示的所有螺丝。

7

![](_page_20_Figure_8.jpeg)

然后,继续进行下一部分"完成调整"。

![](_page_21_Picture_0.jpeg)

### 自动收纸器"平行调整"

### 完成调整

1 月

取下打印机后侧的膜片a上的砝码。

![](_page_21_Picture_5.jpeg)

2

从打印机前部拉出膜片 a。

![](_page_21_Picture_8.jpeg)

松开右侧卷纸芯支架的固定螺丝,然后取下 卷纸芯支架。

![](_page_21_Picture_10.jpeg)

4 取下卷纸芯。

![](_page_21_Picture_12.jpeg)

![](_page_22_Picture_0.jpeg)

![](_page_22_Picture_1.jpeg)

![](_page_23_Picture_0.jpeg)

![](_page_23_Figure_2.jpeg)

![](_page_24_Picture_0.jpeg)

![](_page_24_Picture_1.jpeg)

![](_page_25_Picture_0.jpeg)

![](_page_26_Picture_0.jpeg)

![](_page_26_Picture_2.jpeg)

![](_page_27_Picture_0.jpeg)

![](_page_27_Picture_2.jpeg)

![](_page_28_Picture_0.jpeg)

![](_page_28_Picture_2.jpeg)

![](_page_29_Picture_0.jpeg)

![](_page_30_Picture_0.jpeg)

![](_page_31_Picture_0.jpeg)

![](_page_32_Picture_0.jpeg)

### 抬起墨仓锁,逐一插入连供墨盒

![](_page_32_Picture_3.jpeg)

![](_page_33_Picture_0.jpeg)

![](_page_33_Picture_1.jpeg)

![](_page_33_Picture_2.jpeg)

![](_page_33_Picture_3.jpeg)

![](_page_33_Picture_4.jpeg)

![](_page_33_Picture_5.jpeg)

![](_page_34_Picture_0.jpeg)

![](_page_34_Picture_2.jpeg)

### 请按左图顺序拧紧螺钉

### 连供墨仓固定后,将挡 板底座螺钉固定

![](_page_34_Picture_5.jpeg)

![](_page_35_Picture_0.jpeg)

### 连供墨盒安装后检测

![](_page_35_Picture_3.jpeg)

![](_page_35_Picture_4.jpeg)

NG!!

![](_page_35_Picture_6.jpeg)

![](_page_35_Picture_7.jpeg)

机密

NG!!

OK!!

第36页

![](_page_36_Picture_0.jpeg)

- 1. 按住[Menu] + [Back] + [OK]. 开机,进入工程师模式
- 2. 选择[SELF TESTING] -> [Mech Adjustment] =>[Sensor Check] -> [ILS] 菜单
- 3. 全部是OFF墨仓安装正确,如果任何一个ON,需要重新安装连供墨盒

![](_page_36_Figure_5.jpeg)

![](_page_37_Picture_0.jpeg)

![](_page_37_Picture_1.jpeg)

![](_page_38_Picture_0.jpeg)

![](_page_38_Picture_1.jpeg)

## 何时进行各种维护操作 **清洗位置和清洗时间**

如果在不进行清洗的情况下继续使用打印机,可能会导致喷嘴堵塞或漏墨。

![](_page_39_Figure_2.jpeg)

![](_page_39_Picture_5.jpeg)

![](_page_40_Picture_0.jpeg)

## 何时进行各种维护操作

| 何时执行    | 要清洗的组件                                                                                                    |
|---------|----------------------------------------------------------------------------------------------------|
| 每天开始工作时 | <ul> <li>●打印平台和介质边缘压片</li> <li>△3°第 58 页上的 "日常清洗"</li> </ul>                                                                    |
| 一个月至少一次 | <ul> <li>② 打印头的周围</li> <li>③ 帽</li> <li>④ 冲洗垫(变脏时)</li> <li>△☞ 第 59 页上的"执行常规清洗"</li> <li>您可通过视频来查看此步骤。</li> <li>视频手册</li> </ul> |

Ⅰ 重要: 打印机包含精密装置。如果有

打印机包含精密装置。如果有任何绒毛或灰尘附着在打印头的喷嘴上,则打印质量将会下降。 根据使用环境和使用介质,可以更频繁地进行常规清洗。

电子版"用户指南"第54页有详细的介绍

![](_page_41_Picture_0.jpeg)

![](_page_41_Picture_1.jpeg)

| 何时执行              | 要更换的组件                |    |
|-------------------|-----------------------|----|
| 当操作面板屏幕上显示准备更换的信息 | ① 冲洗垫                 |    |
| 时                 | ❷ 刮片部件                |    |
|                   | ∠3°第74页上的 "更换打印头清洗装置" |    |
|                   | ④废墨瓶                  |    |
|                   | ∠矛第72页上的"处理废墨水"       |    |
| 当操作面板上显示墨量低警告时    | ⑤墨水补充                 |    |
|                   | ∠了第64页上的 "墨水补充"       |    |
| 当介质边缘压片变形或损坏时。    | 3 介质边缘压片              |    |
|                   | ∠3° 第76页上的"更换介质边缘压片"  | 42 |

![](_page_42_Picture_0.jpeg)

![](_page_42_Picture_1.jpeg)

### 常规维护

| 何时执行 | 操作                                     | 操作 |  |  |
|------|----------------------------------------|----|--|--|
| 每周一次 | 搅拌高浓度黑色墨水<br>23°第 70 页上的"搅拌高浓度黑色墨水的步骤" |    |  |  |

### 其他维护

| 何时执行                     | 操作                     |
|--------------------------|------------------------|
| □ 检查喷嘴是否堵塞时              | 检查堵塞的喷嘴                |
| □ 检查何种颜色堵塞时              | △ ⑦ 第 78 页上的 "检查堵塞的喷嘴" |
| □ 出现水平条纹或颜色不均匀 (条<br>带)。 |                        |
| 在检查堵塞的喷嘴后,发现堵塞时。         | 打印头清洗                  |
|                          | ∠3°第79页上的"打印头清洗"       |
| 由于隔热板上的灰尘而无法看清墨仓内        | 清洗隔热板                  |
| 部时                       | ∠37第80页上的"清洗隔热板"       |
| 当操作面板上显示润滑信息时            | 在字车轴上涂抹提供的润滑脂          |
|                          | △3°第81页上的"在字车轴上涂抹润滑脂"  |

### 维护时需要准备的工具与耗材

![](_page_43_Picture_1.jpeg)

保护眼睛免受墨水和墨水清洁剂的伤害。

#### 口罩(可从商店购买)

保护鼻子和嘴免受墨水和墨水清洁剂的伤害。

#### 维护工具套件 (打印机随附) 用于一般清洗。

#### 套件中包含以下附件。

![](_page_43_Figure_8.jpeg)

1 清洁布 (x100)

2 镊子 (x1)

**EPSON** EXCEED YOUR VISION

维护工具包 (打印机随附) 当擦除墨水污迹时使用。

工具包中包含以下附件。

![](_page_43_Picture_14.jpeg)

![](_page_43_Picture_15.jpeg)

1 墨水清洁剂 (x1)

2 杯子 (x1)

3 手套 (x12)

④ 清洗棒 (x25)

使用方法 27 第 59 页上的"使用墨水清洁剂"

### 维护时需要准备的工具与耗材

![](_page_44_Picture_1.jpeg)

一个金属托盘 (打印机随附)

![](_page_44_Picture_3.jpeg)

![](_page_44_Picture_4.jpeg)

4

![](_page_44_Picture_5.jpeg)

当放置清洗工具、取出的耗材或装有倒出的墨水 清洁剂的打印机随附容器时使用。

#### 软布(可从商店购买)

当清洁前盖内部时使用。使用不容易产生绒毛或静电的材质。

#### 字车副轴润滑工具包(打印机随附)

在字车轴上涂抹润滑脂时使用。

套件中包含以下附件。

![](_page_44_Figure_12.jpeg)

**T** 

2 润滑工具 (x1)

3 清洗棒 (x8)

4 垫子 A (x16)

5 垫子 B (x16)

6 润滑脂 (x2)

## 维护时需要准备的工具与耗材

![](_page_45_Picture_1.jpeg)

#### 其他(消耗品/耗材)

| 产品                | 耗材编号       | 描述              |
|-------------------|------------|-----------------|
| 打印头清洗装置           | C13S210052 | 以下耗材包含在一套维护套装中。 |
|                   |            | □ 刮片部件 (x1)     |
|                   |            | □ 冲洗垫 (x1)      |
|                   |            | □ 手套 (x2)       |
| 维护工具包             | C13S210064 | 以下耗材包含在一套维护套装中。 |
|                   |            | □ 墨水清洁剂 (x1)    |
|                   |            | □ 杯子 (x1)       |
|                   |            | □ 手套 (x12)      |
|                   |            | □ 清洗棒 (x25)     |
| 废墨瓶               | T7240      | 与随打印机提供的废墨瓶相同。  |
| 清洗棒               | C13S090013 | 与随打印机提供的产品相同。   |
| 清洁布 <sup>*1</sup> | C13S090016 |                 |

\*1 在某些国家和地区可能不可购买。当要购买市售产品时,我们推荐 Asahi Kasei 公司的 BEMCOT M-3II。

| 打印机型号    | 颜色    | 耗材编号  |
|----------|-------|-------|
| SC-F9380 | 高浓度黑色 | T742X |
|          | 青色    | T7422 |
|          | 洋红色   | T7423 |
|          | 黄色    | T7424 |

#### 墨水袋(消耗品/耗材)

### 维护的注意事项

![](_page_46_Picture_1.jpeg)

### ▲ 注意:

- □ 将墨水袋、墨水清洁剂、润滑脂和废墨 放置到儿童触及不到的位置。
- □ *在维护期间, 穿上防护装备, 包括保护* 服罩、手套和口罩。

如果墨水、废墨、墨水清洁剂或润滑脂 接触到您的皮肤或进入您的眼睛或口 中,请采取以下措施:

- 如果液体附着在您的皮肤上,请立即用 大量的肥皂水将其冲洗干净。如果皮肤 上出现不适或变色,请立即就医。
- 如果液体进入您的眼睛,请立即用水冲洗。不遵守这些注意事项可能会引起眼睛充血或轻度炎症。如果仍感不适,请立即就医。
- □ 如果液体进入您的嘴里,请立即就医。
- 如果液体不慎咽下,不要强行催吐,应
   立即就医。如果强行催吐,可能导致气
   管堵塞造成窒息危险。

- □ 继续清洁或更换打印头清洗装置之前,从打印 机中取出介质。
- 请不要触摸皮带、电路板或任何不需要清洁的 部件。不遵守这些注意事项可能会导致故障或 降低打印质量。
- Q使用维护工具包中提供的棉棒或清洗棒。其 他类型的棉棒会产生绒毛,损坏打印头。
- 始终使用新的清洗棒。使用用过的清洗棒会产 生污染且很难去除。
- □ 请不要触摸清洗棒的头。手上的油脂可能会损 坏打印头。
- 清洗打印头、帽等周围时,请不要使用指定墨水清洁剂之外的物品。使用其它物品可能会导致故障或降低打印质量。
- 在开始工作之前要触摸金属物体以释放静电。

![](_page_47_Picture_0.jpeg)

**打印平台**——将一块软布用水浸湿, 将其完全拧干,然后擦除附着在介质 边缘压片上的所有绒毛或灰尘。 **介质托架(压纸片)**——从打印机 上取下压纸片,然后清洗压片的前后 部分。 当污迹被擦除后,确保将介质边缘压

片安回到它原来的位置上。

![](_page_48_Picture_0.jpeg)

## 打印头周围维护

![](_page_48_Figure_2.jpeg)

![](_page_49_Picture_0.jpeg)

![](_page_49_Picture_1.jpeg)

![](_page_49_Picture_2.jpeg)

注意: F9380泵组件上 都是cap,没有防干帽 的设计,所以清洗时只 需要一种清洗液即可。 <sub>机密</sub>

![](_page_49_Picture_4.jpeg)

#### 当帽上附有绒毛或灰尘时

使用清洗棒的头或镊子来将其去除,

![](_page_49_Picture_7.jpeg)

![](_page_50_Picture_0.jpeg)

![](_page_50_Picture_1.jpeg)

![](_page_50_Picture_2.jpeg)

注意:清洁时请用清洗棒擦除上面的灰尘 及绒毛,如果金属面有破损,请更换新的 部件,否则会导致打印头受损。 更换打印头清洗装置

注意:

购买的耗材"打印头清洗装置" 包括3个部分:

1. 刮片部件\*1

2. 冲洗垫\*1

3.手套\*2

更换时:

请在"设置"菜单中选择"打印头清洗装置",如果不按照顺序强制更换,打印机无法正确计数,另外有可能导致刮片槽损坏,刮片部件无法正常转动!

![](_page_51_Picture_9.jpeg)

![](_page_51_Figure_10.jpeg)

![](_page_51_Figure_11.jpeg)

![](_page_51_Picture_12.jpeg)

![](_page_51_Figure_13.jpeg)

### 在字车轴上涂抹润滑脂

![](_page_52_Picture_1.jpeg)

注意:

随着打印量的增加,或者用户使用环境灰尘较多,字车与字车轴 (导轨)会发生的磨损,日常可以通过涂抹润滑脂进行保养。如 果涂抹油脂后,字车阻力依然较大,请检查油毡垫和字车电机。 建议在润滑前关机,手动解锁字车,用清洁布蘸酒精后将导轨上 的油污清洁干净,然后在涂抹油脂,注意酒精和油脂不要滴落到 光栅上,否则会导致打印机报错或打印异常。

![](_page_52_Figure_4.jpeg)

![](_page_53_Picture_0.jpeg)

## 在字车轴上涂抹润滑脂

![](_page_53_Figure_2.jpeg)

![](_page_53_Picture_3.jpeg)

字车轴A (上方导轨)

![](_page_53_Picture_5.jpeg)

![](_page_53_Picture_6.jpeg)

![](_page_53_Figure_7.jpeg)

![](_page_53_Picture_8.jpeg)

(下方导轨)

机密

![](_page_54_Picture_0.jpeg)

![](_page_54_Picture_1.jpeg)

#### **EPSON** EXCEED YOUR VISION

## 打印机部件

前视图

![](_page_55_Figure_3.jpeg)

![](_page_56_Picture_0.jpeg)

## 打印机部件 **右视图**

![](_page_56_Figure_2.jpeg)

![](_page_57_Picture_0.jpeg)

![](_page_57_Picture_1.jpeg)

### 内部

下面任何部件上的污物可能会降低打印质量。根据下面部分列出的章节描述来进行常规清洗或更换这些部件。

![](_page_57_Figure_4.jpeg)

![](_page_58_Picture_0.jpeg)

## 打印机部件

后部

![](_page_58_Picture_3.jpeg)

打印机部件

![](_page_59_Picture_1.jpeg)

![](_page_59_Figure_2.jpeg)

![](_page_59_Figure_3.jpeg)

#### **EPSON** EXCEED YOUR VISION

## 打印机部件

液晶屏显示信息

![](_page_60_Picture_3.jpeg)

/ 选择 L 时:介质剩余量 (剩余卷纸
 : 介质的长度)以 0.1 米的增量显示。

选择 **L** 时: 每个任务的打印长度以 1 米的增量显示。

通过设置菜单中的**屏幕显示**更改显示。 如果将**介质剩余**中的**长度**更改为关, 则不会显示剩余介质。

### 屏幕有关墨水量的显示

![](_page_61_Picture_1.jpeg)

![](_page_61_Picture_2.jpeg)

预计墨仓中的墨水量充足,打印没 有问题。 指示量随预估墨水量而下降。

![](_page_61_Picture_4.jpeg)

预估墨水量较低。 准备一个新的墨水袋。

![](_page_61_Picture_6.jpeg)

预估墨水量接近极限。检查墨水 量,如果剩余墨水量距离墨仓底部 70毫米或更少时更换芯片并用墨水 袋补充墨水。如果剩余墨水量距离 墨仓底部 70毫米以上,请继续使用 打印机直到墨水量在 70毫米以下再 更换芯片并补充墨水。

![](_page_61_Picture_8.jpeg)

更换芯片并用墨水袋补充墨水。

正常打印工作中,墨量显示 时,此时更换芯片,添加墨水,打印 任务不受影响(不会停顿)。 时,打印中止,必须更换芯片并添加 机密墨水后才可恢复正常打印

指示底部随芯片状态而改变,如下所示。

(闪烁时)

- : 安装了可自动充墨\*的芯片。
  - 预估墨水量用完时,不会发生墨量 低警告。如果剩余墨量距离墨仓底 部 70 毫米或更少,请用墨水袋补充 墨水。

已拆下所安装的可自动充墨芯片\*。

放下锁定杆可显示正常图标。

拆下的芯片像新的一样完好。

![](_page_61_Picture_15.jpeg)

![](_page_61_Picture_16.jpeg)

:

![](_page_61_Picture_17.jpeg)

- 这有可能是以下几种状态。 请重新放置芯片,或者更换正确的 芯片。
  - □ 芯片安装错误。
  - 安装了与墨仓不同颜色墨水袋 的芯片。
  - 安装了与本打印机不兼容墨水袋的芯片。

## 功能

![](_page_62_Picture_1.jpeg)

### 实现高效打印:

1. 采用内置加热器提高烘干性能

2. 进纸部件可以处理直径长达250毫米、重达45千 克的大容量卷纸(备注: F9280是40千克)

3. 标配自动收纸器: 张力小、收纸精准

4. 大容量墨仓

5. 高速打印:双头(也可选择单头模式)

#### 使用超级简便:

- 1. 介质安装和收纸轻松
- 2. 支持EPSON原装RIP软件 "Epson Edge Print"
- 3. 注册介质信息简单
- 4. 容易维护
- 5. 轻松查看打印机状态"LED灯"
- 6. 警示灯和蜂鸣器错误报警

### 高质量打印:

- 1. 使用高浓度黑色墨水
- 2. 打印时稳定介质:
  - 新型压纸辊轮设计; 新型打印平台;
    - 可打印45-40克的薄介质

## 基本操作

![](_page_63_Picture_1.jpeg)

1. 如何装入介质

2. 使用自动收纸器

3. 取下自动收纸器

3. 保存新的介质设置

4. 介质调整

5. 在打印期间更改设置

此部分内容请参考电子版"用户指南"第25-53页,或相关视频 指导。具体内容以实操为主。

### 每个介质类型的介质设置列表

**EPSON** EXCEED YOUR VISION

下表显示选择介质类型时注册的介质设置。

| 15            | 介质类型  |        |       |       |       |
|---------------|-------|--------|-------|-------|-------|
| 坝日            | 最薄    | 薄      | 厚     | 最厚    | 粘性    |
| 导纸间距          | 2.0   | 2.0    | 2.0   | 2.0   | 2.0   |
| 加热器温度         | 50 °C | 50 °C  | 50 °C | 50 °C | 50 °C |
| 每 Pass 间的干燥时间 | 0秒    | 0秒     | 0秒    | 0秒    | 0秒    |
| 后加热器进纸        | 关     | 关      | 关     | 关     | 关     |
| 空白区域进纸        | 标准    | 标准     | 标准    | 标准    | 标准    |
| 进纸张力          | Lv6   | Lvб    | Lv6   | Lvб   | Lvб   |
| 收纸张力          | Lv1   | Lv6    | Lv6   | Lv6   | Lv6   |
| 介质吸力          | Lv2   | Lv8    | Lv8   | Lv8   | Lv8   |
| 打印头移动         | 数据宽度  | 数据宽度   | 数据宽度  | 数据宽度  | 数据宽度  |
| 多重打印          | 关     | 关      | 关     | 关     | 关     |
| 进纸速度限制器       | 关     | 关      | 关     | 关     | 关     |
| 压力滚筒加载        | 中度    | 中度     | 中度    | 中度    | 中度    |
| 移除歪斜打印纸       | 开     | 开      | 开     | 开     | 开     |
| 定期清洗过程        | 关     | 关      | 关     | 关     | 关     |
| 防止粘连          | 开     | 关<br>关 | 关     | 关     | 关     |
| 减少打印条纹        | 关     | 关      | 关     | 关     | 关     |

![](_page_65_Figure_0.jpeg)